## 北京师范大学 研究生工作处

申请优秀毕业研究生的同学:

您好。优秀毕业研究生网上申请系统已经开通,请您按照院系所负责老师的 要求,进行网上申请。为方便您的操作,研工处特整理出此申请指南,请您按照 指南的步骤完成网上申请,谢谢您的合作。

- 请您通过网址 <u>http://szxy.bnu.edu.cn/bnuyy/</u> 或以下步骤进入系统(如图 1 所示)。
  - a) 在学校首页右侧单击链接"校务管理系统"。
  - b) 在打开的页面中单击链接"学生管理系统(研究生)"。

|                                         | し<br>NIVERSIT<br>の<br>NIVERSIT<br>の<br>NIVERSIT<br>の<br>NIVERSIT<br>の<br>の<br>NIVERSIT<br>の<br>の<br>い<br>の<br>い<br>の<br>の<br>の<br>の<br>の<br>の<br>の<br>の<br>の<br>の<br>の<br>の<br>の | 1 日本<br>1 日本<br>1 日本 | Etha       |                                                                                                    |                         | 評範大導<br>RMAL UNIVERSITY<br>田玉佑 |                                                                                                    |
|-----------------------------------------|----------------------------------------------------------------------------------------------------|----------------------------------------------------------------------------------------------------|------------|----------------------------------------------------------------------------------------------------|-------------------------|--------------------------------|----------------------------------------------------------------------------------------------------|
| 北师大快讯                                   | 東京ト                                                                                                    | 学术活动                                                                                                    | 東京 +       | 受的联合路线                                                                                                    | 似方目                     | 主杀坈                            |                                                                                                    |
| - 我校年講團或廣玩朋大学沿开孔子学院工作                   | Q.2014-04-15                                                                                                    | = [任文]北京谈范大学"大学教师的教学互思                                                                                                    | 2014-04-09 | 教育实践活动信息直通车                                                                                                    |                         |                                |                                                                                                    |
| <ul> <li>國际青年驻投作家桑顿先生入投仪式量中集</li> </ul> | ₩_2014-04-15                                                                                                    | - (遺和) "我心目中的好老师" 征文                                                                                                    | 2014-02-25 | • 245 + 950204                                                                                                    | An etc. (The sec of the |                                | and all address of the state of the state of |
| - 2015板学术型研究生培养方面传订工作启                  | 2014-04-15                                                                                                    | - [還知]全國大学生公益广告作品征集                                                                                                    | 2014-02-25 | Ministry of the second state of the second state of the second sta | 信息口户系统                  |                                | 子王官埋杀统(本科王)<br>                                                                                                    |
| <ul> <li>算十三篇外语学术文化分开幕</li> </ul>       | 2014-04-15                                                                                                    | - (透现)学校官方说嫁、欲信、乐机报订阅方                                                                                                    | 2013-04-26 | 重义报道 [ 州场电乐   包接在底   就体的大                                                                                                    | 办公白动化(OA)系统             | (旧版入口)                         | 学生协发费系统                                                                                                    |
| · 学校年办 "新媒体发展趋势与领导干部媒介;                 | .2014-04-15                                                                                                    | - (成果)全球院王丹存板顶发文瑞乐世界上亚                                                                                                    | 2014-04-14 | • 校務管理与信息公开                                                                                                    |                         | 100000 (000)                   |                                                                                                    |
| < 管明远先生等出意学习张伟事边坚设会                     | 2014-04-15                                                                                                    | = [赞贵]04.16牌文化交流与海外文化研                                                                                                    | 2014-04-14 | 信息门户   检察管理信息 系统                                                                                                    | 数字化迎新系统                 |                                | 教务管理系统                                                                                                    |
| <ul> <li>茅校教代会六届三次会议规利召开</li> </ul>     | 2014-04-14                                                                                                    | - (贤帝)04.16讳典註中国大法罗睿爆先                                                                                                    | 2014-04-10 | 学校领导储藏   校领导接待日                                                                                                    |                         |                                |                                                                                                    |
| - 得国家法州州长、得国驻华大使、得国特型                   | 9t_2014-04-14                                                                                                    | - (预告)04.17我國義-徽府協成团、预                                                                                                    | 2014-04-14 | 信息公开网站                                                                                                    | 人事管理系统                  |                                | 资产管理系统                                                                                                    |
| 校授导出常马克思主义学院学习王强司古先                     | ₹.2014-04-14                                                                                                    | <ul> <li>(習音)04.17 原語人类学社会学名家</li> </ul>                                                                                                    | 2014-04-14 | • 2074038                                                                                                    | 利加管理系统                  |                                | 田小田侍网上南地系统                                                                                                    |
| 算29期研究生入党积极分子培训批开班                      | 2014-04-14                                                                                                    | = (贸易)04.17全球变化相地球系统科学                                                                                                    | 2014-04-11 | 款本图书馆   信息网络报告                                                                                                    | 竹咖店注示坑                  |                                | [이즈니)뭐~]_==[1, 까지                                                                                                    |
| · 英国名校大学生代表团来原体能动振中国                    | 2014-04-14                                                                                                    | = (贸告)04.17色彩绘画语言建国业                                                                                                    | 2014-04-10 | • efinitia                                                                                                    | 学生管理系统(研究生              | )                              | 学生就业管理系统                                                                                                    |
| - 中国基础教育质量应则协同创新中心发布首                   | ↑_2014-04-14                                                                                                    | - (弐街)04.17 "梁主与中国" 2014                                                                                                    | 2014-04-09 |                                                                                                    |                         |                                |                                                                                                    |
| - 教育学哲秘市参加農園教育研究协会(AER                  | 2014-04-14                                                                                                    | = [贸告]04.28经土壤化学与毒理学系列                                                                                                    | 2014-04-15 | (K)口影相望家   子生影相望宗                                                                                                    |                         |                                |                                                                                                    |
| · 王锡同志先进事迹报告会征我校举行                      | 2014-04-10                                                                                                    | - (反告)04.21起"脱集里希地区" 系列                                                                                                    | 2014-04-09 | • 相关结构                                                                                                    |                         |                                | 版权所有©北京师范大学 维护及制作:北京师范大学信息网络中心                                                                                                    |
| · 第二十一型公布大学生由影响在相处符幕                    | 2014-04-10                                                                                                    | - 探告104.15气使相似中不确定性的因                                                                                                    | 2014-04-01 | 1015月   东市山明河   学风建设网站                                                                                                    |                         |                                |                                                                                                    |

## 图 1 进入系统路径

- 请使用您选课的帐号和密码登录系统。默认情况下,"用户名称"是您的 学号,用户密码是您的学号或八位生日。若您忘记了以前修改的密码,请 点击"忘记密码"。
- 3. 登陆系统后,请点击左侧导航栏找到"研究生奖学金申请"链接,打开如 图2所示界面。
- 4. 单击"优秀毕业研究生"下的"申请"按钮,弹出如图3所示界面。
- 5. 在弹出页面的选择和填写如下内容:
  - a) "申请等级选择"下拉菜单中选择您所申请的类型
    - ◆ 学术硕士/博士按照评选类型选择"学术优秀型"或"社会工作优 秀型"

◆ 专业学位研究生直接选择"专业学位优秀毕业生"

|                               |                                                                |     |       | والله المحافظ المحافظ المحافظ المحافظ المحافظ المحافظ المحافظ المحافظ المحافظ المحافظ المحافظ المحافظ المحافظ ا | 御範大費 🕐 |  |  |
|-------------------------------|----------------------------------------------------------------|-----|-------|----------------------------------------------------------------------------------------------------|--------|--|--|
| 💼 2009年04月30日 星期四             | 停留时间: 00:00:14                                                 |     |       | 🧿 😌 🤌 🔏 🙆 返回门F                                                                                                  | 🛛 退出系统 |  |  |
| 系统菜单 🗗                        | 当前位置: → <u>研究生工作</u> → <u>研究生奖学金申请</u>                         |     |       |                                                                                                    |        |  |  |
| □ <u>研究生子系统</u>               | 学年度研究生奖学金可申请列表                                                 |     |       |                                                                                                    |        |  |  |
| — <u>文件下載</u><br>田研究生培养       | <ul> <li>□ 请选择年度 2008 ▼ [查看所有年度个人申请记录] 查看所有年度个人获奖记录</li> </ul> |     |       |                                                                                                    |        |  |  |
| ■ <u>研究生学位</u><br>● # 00 # 25 | 优秀毕业研究生                                                        |     |       |                                                                                                    |        |  |  |
| 回研究生工作                        | ● 申请                                                           |     |       |                                                                                                    |        |  |  |
| 研究生奖学金申请                      | 基金状况:                                                          |     |       |                                                                                                    |        |  |  |
| 山临时困补申请                       | 基金                                                             | 总金额 | 总人数   |                                                                                                    |        |  |  |
| ■ 研究生校外资助管理                   | 2008- <u>优秀毕业研究生</u>                                           | 0   | 307.0 |                                                                                                    |        |  |  |
| Ⅲ 研究生贷款申请                     | 申请条件:                                                          |     |       |                                                                                                    |        |  |  |
| 回 校内勤工                        | 洋见《关于评选2009届优秀毕业研究生的通知》                                        |     |       |                                                                                                    |        |  |  |
| 中诸经济困难认定                      |                                                                |     |       |                                                                                                    |        |  |  |
|                               |                                                                |     |       |                                                                                                    |        |  |  |
|                               |                                                                |     |       |                                                                                                    |        |  |  |
|                               |                                                                |     |       |                                                                                                    |        |  |  |

- 图 2 "研究生奖学金申请"界面
- b) "研究生阶段期间获奖情况"填写申请表中"在校期间获奖情况"部 分内容。
- c) "当前担任职务"请如实填写,申请"社会工作优秀型"的同学此项 为必填。
- d) "论文发表与社会实践情况"一栏
  - ◆ 申请"学术优秀型"的学术研究生请填写按"第一作者:n篇;
     第二作者:m篇"的格式,填写以第一作者和第二作者发表的著作论文篇数。
  - ◆ 申请"社会工作优秀型"的学术研究生请简要填写社会工作经历。
  - ◆ 申请"专业学位优秀毕业生"的专业学位研究生请简要填写参与 的社会实践项目。
- e) "班组意见"统一填写"同意"即可。

北京师范大学 研究生工作处

| 回研究生工作                                                                                       | 家庭住址:        | 家庭邮编:                                                                          |
|----------------------------------------------------------------------------------------------|--------------|--------------------------------------------------------------------------------|
| 研究生奖学金申请                                                                                     | 家庭电话:        | 入学时间: 200709                                                                   |
| → <u>临时困补申请</u><br>④ <u>研究生校外资助管理</u><br>● <u>研究生质款申请</u><br>● <u>依内勤工</u><br>■ <u>た何の勤工</u> | 🔍 查看         | 学生详细资料,包括[基本信息] [家庭成员和社会关系] [学习情况] [在校期间获奖情况] [在校期间处分情况] [在校期间贷款情况] [在校期间资款情况] |
|                                                                                              | 研究生阶段期间获奖情况: |                                                                                |
| ···· <del>·································</del>                                            | 当前担任职务:      |                                                                                |
|                                                                                              | 附件:          |                                                                                |
|                                                                                              | 申请等级选择:      | 默认等级[0.0] ▼                                                                    |
|                                                                                              | 申请理由:        |                                                                                |
|                                                                                              | 班組意见:        |                                                                                |
|                                                                                              |              | 填写时间:                                                                          |
|                                                                                              |              | 提交重置                                                                           |
|                                                                                              |              | 图 3 "填写信息"界面                                                                   |

2

f) 单击"提交"按钮即可。

- 6. 完成提交后,系统将返回上一页面,并提示"申请增加成功"。
- 7. 请您不要随意填写其它栏目,以免造成个人信息混乱。
- 关于优秀毕业研究生申请的具体操作请咨询本院系所负责教师。如网上报 名仍存在问题,请及时联系研工处老师。

| 负责老师 | 办公电话     | 邮箱             |
|------|----------|----------------|
| 郑鲁健  | 58805182 | ygb@bnu.edu.cn |

研究生工作处

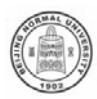